# Home Menu > EnterpriseOne/OneWorld

| EnterpriseOne / OneWorld Setup                              | x        |
|-------------------------------------------------------------|----------|
| Default setup<br>Specific setup for a data source           |          |
| JDE_VIGILENS SY920 PD920, DV920, PY920                      |          |
| Change Delete Default -> Data source Data source -> Default | <u>'</u> |
| OK Cancel                                                   |          |

## Mapping

As Vigilens is a tool particularly adapted for EnterpriseOne/OneWorld, it is necessary to configure it to query the JDE/World system tables.

For <u>each data source</u>, it is necessary to map the system schema as well as the environment schemas using the Change... button.

### System schema

System schema is the schema in which table F0094 is located.

|               | EnterpriseOne / OneWorld Setup               | x |
|---------------|----------------------------------------------|---|
| System Schema | Schemas related to environments Descriptions |   |
| System schema | a name SY920 V                               |   |
|               |                                              |   |
|               |                                              |   |

### Schemas relating to environments

for each environment you want to use, click on the button Change... and fill in the schema for each type of schema requested.

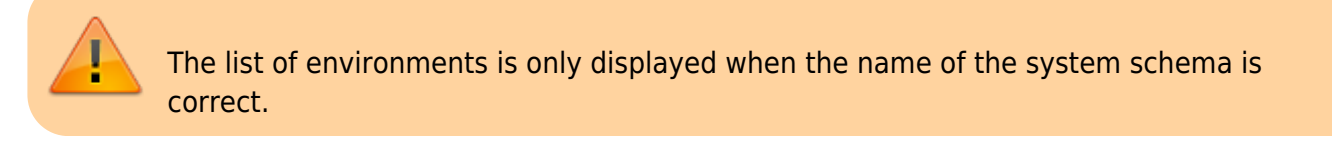

| Envir Path Stat      |                                      |                                                                                                    |
|----------------------|--------------------------------------|----------------------------------------------------------------------------------------------------|
| Envir Path Stat      | R                                    |                                                                                                    |
| DEDADA DI MARIED     |                                      |                                                                                                    |
| DEP920 PLANNER       |                                      |                                                                                                    |
| JDV920 DV920         |                                      |                                                                                                    |
| D1920 D1920 K 361    |                                      | _                                                                                                    |
|                      | Set schema related to an environment |                                                                                                    |
| E920 Development Env | fronment                             |                                                                                                    |
| Scheme tune          | Crhama                               |                                                                                                    |
| Data Dictionary      | DD920                                |                                                                                                    |
| Object Librarian     | 01920                                |                                                                                                    |
| Business Data        | TESTDTA                              |                                                                                                    |
| Central Objects      | SVM920                               |                                                                                                    |
| Control Tables       | TESTCTL                              |                                                                                                    |
| Security             | SY920                                |                                                                                                    |
| Security (F00950)    | SY920                                |                                                                                                    |
| Security (Web)       | TESTDTA                              |                                                                                                    |
|                      |                                      |                                                                                                    |
|                      |                                      |                                                                                                    |
|                      |                                      |                                                                                                    |
|                      |                                      |                                                                                                    |
| + ×                  | 5 h                                  |                                                                                                    |
|                      | Schema :   SVMT920                   |                                                                                                    |
|                      | 0V920 DV920 < Set                    | 0v920 0v920 < Setup >   Im Set schema related to an environment   E920 Development Environment   Schema type Schema   Data Dictionary D0920   Object Librarian OL920   Business Data TESTDTA   Central Objects SVM920   Control Tables TESTCTL   Security SY920   Security (F00950) SY920   Security (Web) TESTDTA |

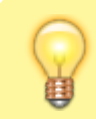

You can specify another system schema for each table by using + button.

## Descriptions

Vigilens Reporting Knowledge Garden - https://vigilens.wiki/dokuwiki/

#### 2025/08/02 13:54

| 3/4 |
|-----|
|-----|

| EnterpriseOne / OneWorld Setup                                                                                                    |
|----------------------------------------------------------------------------------------------------|
| System Schema Schemas related to environments Descriptions   Retrieve automatically descriptions for following objects : Image: Companies of the second second s |
| OK Cancel                                                                                                    |

Vigilens can automatically retrieve descriptions associated with fields of following types :

- address book
- cost center
- society
- item

For each of these field types, it is possible to allow the automatic retrieval of the associated descriptions. If the automatic retrieval of descriptions is authorized, it is possible to authorize or not the entry in a list containing all the possible values as well as the associated descriptions (for example when entering a parameter at runtime).

In case there are a lot of descriptions, entering in a list is not recommended because filling the list can take a long time and, as it is done before the execution of the query, the user may have the impression that the application is frozen.

## **Default values**

- when a data source is selected in the grid, clicking on the button Default  $\rightarrow$  Data source will make this source the mapping model.
- when a data source is selected in the grid, clicking on the button Data Source → Default will apply the mapping of the default source on the selected data source.
- the Default setting button allows you to see which data source is currently the default source.

Last update: 2020/07/22 en:v8\_0\_0:admintool:menus:accueil:enterpriseone:start https://vigilens.wiki/dokuwiki/doku.php?id=en:v8\_0\_0:admintool:menus:accueil:enterpriseone:start&rev=1595402141 09:15

From: https://vigilens.wiki/dokuwiki/ - Vigilens Reporting Knowledge Garden 2 Permanent link: https://vigilens.wiki/dokuwiki/doku.php?id=en:v8\_0\_0:admintool:menus:accueil:enterpriseone:start&rev=1595402141 Last update: 2020/07/22 09:15